There are two methods to install the older version of .NET Framework:

The first method is to simply download and install the older version. You can download the installer from: https://www.microsoft.com/en-us/download/details.aspx?id=25150

## ---OR----

The second method works on newer versions of Windows if the installer does not work.

1. From the Windows desktop, click the Windows icon in the bottom left corner and start typing Control Panel. Once you see "Control Panel" at the top of the list, click on it.

| All Apps Documents Web                 | More 🔻      | J & ×                      |
|----------------------------------------|-------------|----------------------------|
| Best match                             |             |                            |
| Control Panel                          |             |                            |
| Apps                                   |             | Control Panel              |
| 😫 Settings                             | >           | Арр                        |
| PSQL Control Center &<br>Documentation | >           |                            |
| PrimoPDF Settings                      | >           |                            |
| <ul> <li>DLX Linux</li> </ul>          | >           | Recent                     |
| ≠ Run                                  | >           | Programs and Features      |
| 🐁 Windows Administrative Tools         | >           | Sound                      |
| Search work and web                    |             | Network and Sharing Center |
| 𝒫 contr − See work and web results     | <b>&gt;</b> | Mail (Microsoft Outlook)   |
| Documents - This PC (4+)               |             | 🗾 System                   |
| Folders (3+)                           |             | 🟭 User Accounts            |
| Settings (6+)                          |             | 🚐 Notification Area Icons  |
|                                        |             | 🔁 Devices and Printers     |
| ♀ control Panel                        |             |                            |

| 2. | From | the | Control | Panel, | click | <b>Programs</b> an | d Features |  |
|----|------|-----|---------|--------|-------|--------------------|------------|--|
|    |      |     |         |        |       |                    |            |  |

| All Control Panel Items                                                          |                              | Ν              | -                    |            | × |  |
|----------------------------------------------------------------------------------|------------------------------|----------------|----------------------|------------|---|--|
| $\leftarrow$ $\rightarrow$ $\checkmark$ $\bigstar$ Control Panel $\Rightarrow$ A | v õ                          | ν <del>ζ</del> |                      |            | Q |  |
| Adjust your computer's settings                                                  |                              |                | View by: S           | mall icons | • |  |
| 💇 (32-bit)                                                                       | 😤 Administrative Tools       |                | AutoPlay             |            |   |  |
| 🐌 Backup and Restore (Windows 7)                                                 | 🚨 BDE Administrator (32-bit) | <b>A</b>       | BitLocker Drive Encr | yption     |   |  |
| 📮 Color Management                                                               | Credential Manager           | -              | Date and Time        |            |   |  |
| Default Programs                                                                 | 击 Device Manager             |                | Devices and Printers |            |   |  |
| Ease of Access Center                                                            | File Explorer Options        | <b>S</b>       | File History         |            |   |  |
| A Fonts                                                                          | 🔒 Indexing Options           | <b>†</b>       | Internet Options     |            |   |  |
| 🗋 Java (32-bit)                                                                  | E Keyboard                   | ١              | Mail (Microsoft Out  | ook)       |   |  |
| Mouse                                                                            | 🚆 Network and Sharing Center | ÷              | NVIDIA Control Pan   | el         |   |  |
| 📖 Phone and Modem                                                                | Power Options                | 0              | Programs and Featu   | res 🔶      |   |  |
| 🔊 Realtek HD Audio Manager                                                       | 🐼 Recovery                   | ٩              | Region               |            |   |  |
| 🐻 RemoteApp and Desktop Connections                                              | 陀 Security and Maintenance   | 4              | Sound                |            |   |  |
| Speech Recognition                                                               | 🛢 Storage Spaces             | 8              | Sync Center          |            |   |  |
| 🗾 System                                                                         | 🚮 Taskbar and Navigation     | 1              | Troubleshooting      |            |   |  |
| 🎎 User Accounts                                                                  | 🔗 Windows Defender Firewall  | E              | Work Folders         |            |   |  |

3. When the Programs and Features window comes up, click "**Turn Windows** features on or off".

| 0 | Programs and Features                                                       |                                                                                           | _                                   | · 🛛          | ×            |
|---|-----------------------------------------------------------------------------|-------------------------------------------------------------------------------------------|-------------------------------------|--------------|--------------|
| ÷ | > -> 🔺 🔟 « All Contro                                                       | ර Search Programs and Fea                                                                 | itures                              | Q            |              |
| • | Control Panel Home<br>View installed updates<br>Turn Windows features on or | Uninstall or change a program<br>To uninstall a program, select it from the list and then | click Uninstall, Change, or Repair. |              |              |
| Ť | off                                                                         | Organize 🔻                                                                                |                                     |              | ?            |
|   | Install a program from the<br>network                                       | Name                                                                                      | Publisher                           | Installed On | : ^          |
|   |                                                                             | 腸.NET Core SDK 1.0.0 (x64) Installer (x64)                                                | Microsoft Corporation               | 7/10/2020    |              |
|   |                                                                             | 7z SFX Builder v2.1                                                                       | M. Brunj dze                        | 7/12/2017    |              |
|   |                                                                             | 27-Zip 19.00 (x64)                                                                        | Igor Pavlov                         | 7/10/2020    |              |
|   |                                                                             | 📧 8051FLASH Programmer (remove only)                                                      |                                     | 7/10/2020    |              |
|   |                                                                             | 🗐 Actian PSQL v13 Client SP2                                                              | Actian Corporation                  | 7/10/2020    |              |
|   |                                                                             | Active@ Boot Disk 14                                                                      | LSoft Technologies Inc              | 5/14/2019    |              |
|   |                                                                             | Active@ Data Studio 14                                                                    | LSoft Technologies Inc              | 5/14/2019    |              |
|   |                                                                             | 🔑 Adobe Acrobat DC                                                                        | Adobe Systems Incorporated          | 4/14/2022    |              |
|   |                                                                             | 🔑 Adobe Acrobat Reader DC                                                                 | Adobe Systems Incorporated          | 4/12/2022    |              |
|   |                                                                             | 🛃 Adobe AIR                                                                               | Adobe                               | 7/10/2020    |              |
|   |                                                                             | Adobe Creative Cloud                                                                      | Adobe Inc.                          | 4/29/2022    |              |
|   |                                                                             | 🚺 Adobe Genuine Service                                                                   | Adobe Inc.                          | 12/9/2021    |              |
|   |                                                                             | 📧 Agent Ransack 2010 (64-bit)                                                             |                                     | 9/9/2015     |              |
|   |                                                                             | 🏧 Amazon Music                                                                            | Amazon.com Services LLC             | 3/25/2022    | $\checkmark$ |
|   |                                                                             | <                                                                                         |                                     |              | >            |
|   |                                                                             | Currently installed programs Total size: 2<br>241 programs installed                      | 87.3 GB                             |              |              |

4. Next, check .NET Framework 3.5 (includes .NET 2.0 and 3.0) and click OK.

| 💽 Windo            | ows Features                                   | $\searrow$                             | —                                  |                         | ×         |
|--------------------|------------------------------------------------|----------------------------------------|------------------------------------|-------------------------|-----------|
| Turn W             | /indows feature                                | s on or off                            |                                    |                         | ?         |
| To turn a check bo | feature on, select its<br>x. A filled box mean | check box. To tu<br>s that only part o | irn a feature o<br>f the feature i | ff, clear i<br>s turned | ts<br>on. |
| • •                | .NET Framework 3.                              | 5 (includes .NET                       | 2.0 and 3.0)                       |                         | ^         |
|                    | .NET Framework 4.                              | 8 Advanced Serv                        | ices                               |                         |           |
|                    | Active Directory Lig                           | ghtweight Direct                       | ory Services                       |                         |           |
|                    | Containers                                     |                                        |                                    |                         |           |
|                    | Data Center Bridgir                            | ng                                     |                                    |                         |           |
| • •                | Device Lockdown                                |                                        |                                    |                         |           |
|                    | Guarded Host                                   |                                        |                                    |                         |           |
| •                  | Hyper-V                                        |                                        |                                    |                         |           |
|                    | Internet Explorer 11                           | 1                                      |                                    |                         |           |
| •                  | Internet Informatio                            | n Services                             |                                    |                         |           |
|                    | Internet Informatio                            | n Services Hosta                       | ble Web Core                       | :                       |           |
|                    | Legacy Componen                                | ts                                     |                                    |                         | ¥         |
|                    |                                                | [                                      | ОК                                 | Cano                    | cel       |

5. Next, you'll need to download files from Windows Update.

| ~ | 🙀 Windows Features                                                                                |
|---|---------------------------------------------------------------------------------------------------|
|   | Windows needs files from Windows Update to finish installing some features.                       |
|   | $\rightarrow$ Let Windows Update download the files for you                                       |
|   | → Don't download files. No changes will be made to your PC<br>No changes will be made to your PC. |
|   |                                                                                                   |

Х

Cancel

6. Wait while.NET Framework 3.5 is downloaded and installed.

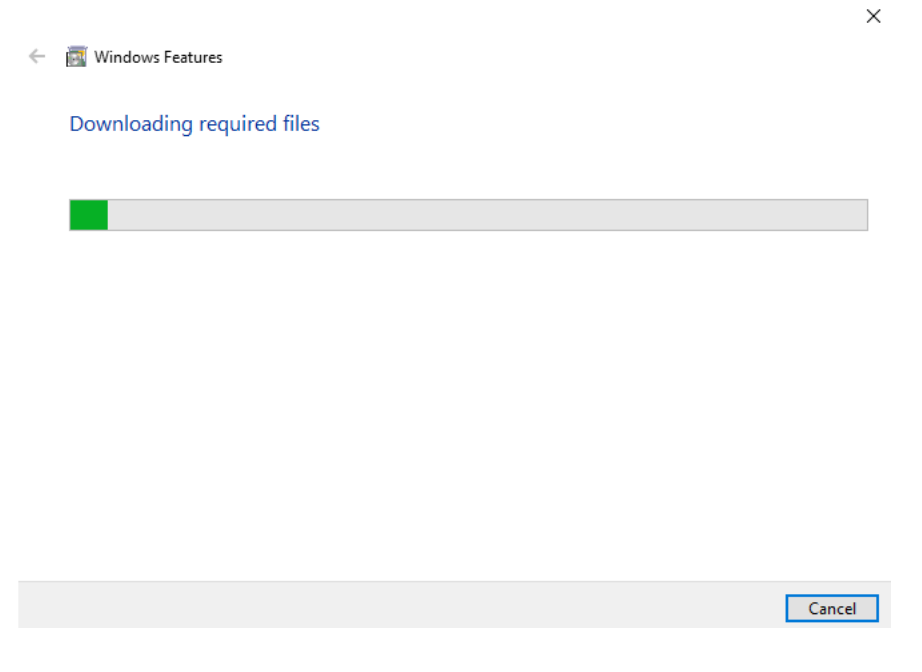

A restart might be required if it prompts you to restart.

Save anything that needs to be saved, close any open programs, and then restart.